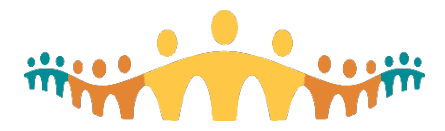

. . . .

## For Community Pharmacists - Instructions for eFax Prescription Validation Tool

Prescription Page – note the standard authentication features:

|      | AHS 6/27/2023 12:18 PM PAGE 2/003 Fax Server                                                                                                    |         |
|------|----------------------------------------------------------------------------------------------------|---------|
| 2    | Alberta Health<br>Services Bectronic Order Placed in Connect Care                                                                                                    |         |
|      | Dianne and Irving Kipnes Urology Centre<br>7B, Kaye Edmonton Clinic, 11400 University Avenue<br>Edmonton AB T6G 1Z1<br>Phone: 780-407-5800<br>Fax: 888-414-6282                                                                                | •       |
| 4    | Name: Corrine Colbran   ULI: 119987345     55 First Stree   ULI: 119987345     CALGARY AB T3L 2T5   DOB: 22/02/2019     Phone: 555-565-9999   VIIII - 100000000000000000000000000000000                                                        |         |
| 5    | Fx: clonazePAM 0.5 mg tablet   Order ID: (3409854)   Instructions: Take 1 tablet (0.5 mg total) by mouth two (2) times per day for 30 days.   Qty: 60 (Sixty) tablet Refill: 0 (Zero)   Bispense As Written: No                                |         |
| 5    | Bx: cholecalciferol 1,000 unit (25 mcg) capsule   Order ID: (3409855)   Instructions: Take 1 capsule (1,000 units total) by mouth one (1) time per day (in the morning).   Qty: 30 (Thirty) capsule Refill: 0 (Zero)   Bispense As Written: No |         |
| 6    | 27/06/2023_12:17<br>Electronically signed by: Physician Family Medicine, MD<br>CPSA/CRNA/ACP: 12345<br>Phone: 555-555-555. Fax:                                                                                                    |         |
| 7    | Date and time of transmission: 05/07/2023 12:17 his fax is intended for TEST, COMMUNITY PHARMACY at 780-570-3528Phone number: Not available                                                                                                    | fax num |
| •••• | @abs.ca.l.abs.ca/connectcare                                                                                                    |         |

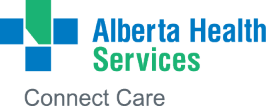

. . .

• •

- 1. Standard AHS fax header. Ensure the transmission date and time is within 30 minutes of the date and time of transmission seen in box 7. If they are substantially different, the prescription may be fraudulent; please contact the originating prescriber.
- 2. Standard AHS Connect Care electronic prescription header
- 3. Prescription date
- 4. Patient information, including ULI and date of birth
- 5. Order ID (unique to each medication prescribed)
- 6. Electronic authentication by the prescriber, including prescriber registration number
- 7. Date and time of prescription transmission (should be within 30 minutes of the date and time in the fax header, box 1).

## **Validation Tool Instructions**

Visit https://rxvalidate.albertahealthservices.ca

From the faxed prescription, enter the Order ID for the medication (from box 5, above), the prescription date (box 3, above) and the patient ULI (from box 4, above).

Then enter the security code in digits that match the word displayed directly above and click "Verify".

| verity a prescrip               | otion by entering the following information. |  |
|---------------------------------|----------------------------------------------|--|
| All fields are <mark>req</mark> | juired.                                      |  |
| Order ID                        | 3277624                                      |  |
|                                 | Enter 7 digit order ID                       |  |
| Rx Date                         | 04/13/2023                                   |  |
|                                 | Enter order date                             |  |
| ULI                             | 119987345                                    |  |
|                                 | Enter 9 digit Unique Lifetime Identifier     |  |
|                                 | Thirteen 💍                                   |  |
| Security Code                   | 13                                           |  |
|                                 | Please enter "12" for "Twelve"               |  |

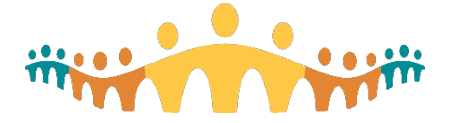

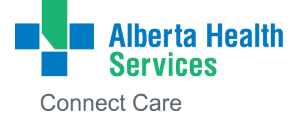

You will receive one of two possible responses from the system:

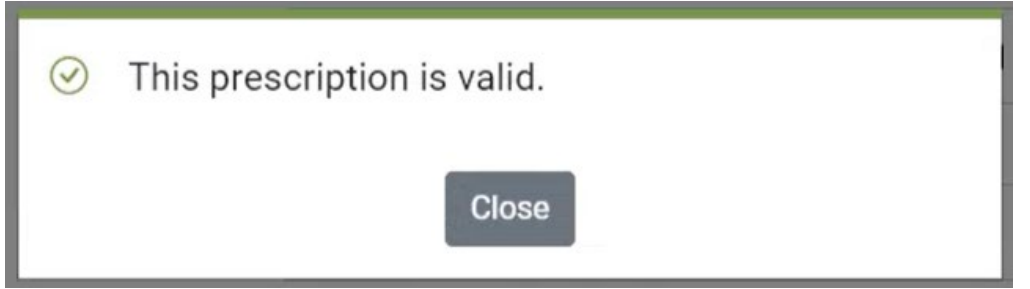

The prescription is authentic and was issued from Connect Care.

Note: If you wish to validate another medication from the same prescription, close the above box, change the order ID to match the next medication, and click "Verify" again.

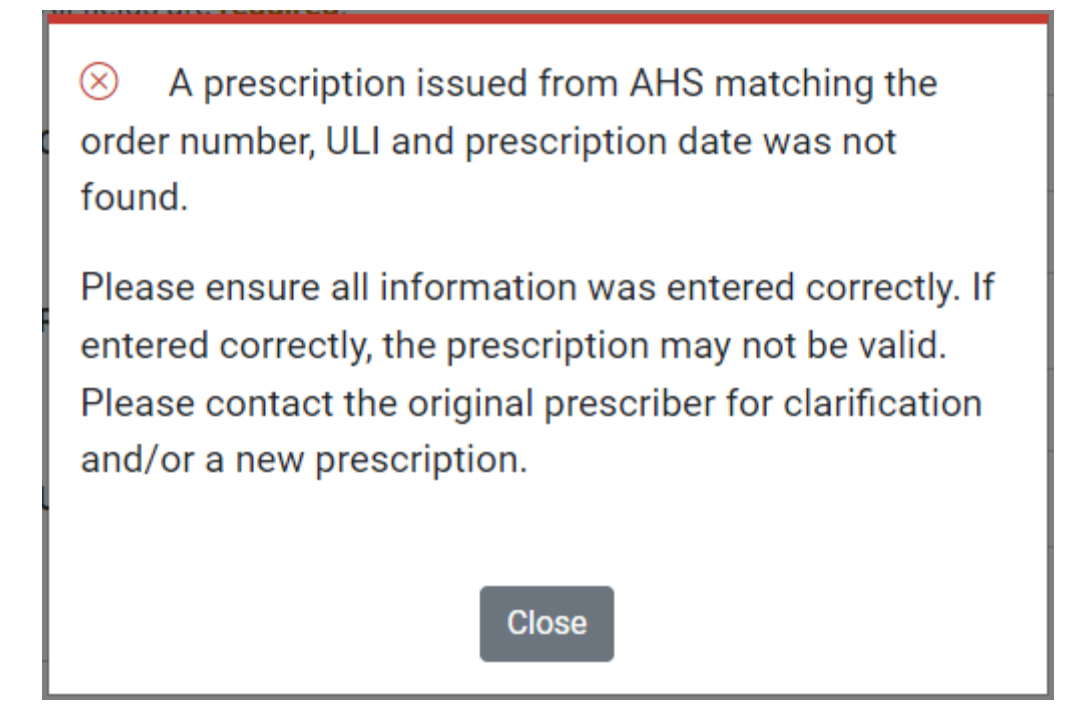

Please double-check that the order ID, prescription date, and patient ULI are entered correctly. If all are entered correctly and the above message displays on clicking "Verify", the prescription is not valid and was not issued from Connect Care. **Contact the original prescriber to obtain another prescription**.

For technical issues with the AHS prescription validation tool, please contact **RxValidator.Technical.Help@ahs.ca**.

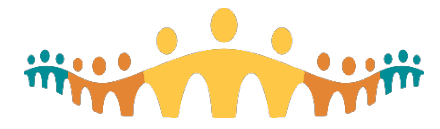

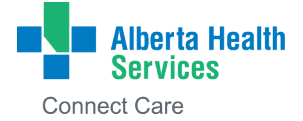